## eScan for Android: My device is not seen in the Anti-theft portal after I login, why?

Your device is probably not linked with your Anti-theft account.

Follow the below procedure to link your device to the Anti-theft portal and enable Anti-theft.

a. Open eScan Mobile/Tablet Security, and tap on "Administrator Mode".

b. Enter the secret code.

## c. Tap on Anti-theft >> Cloud

d. Enter the Anti-theft login credentials of the account that you have and add an Alias name for the device.

- e. Tap on "Login".
- d. Tick the check button besides the "Enable Anti-theft".
- e. Tap on the back button. The Anti-theft status will change to "Cloud: On"

Now check logging into the portal and you should see your device on the Portal.

Unique solution ID: #1369 Author: Samir Mhatre Last update: 2018-02-19 14:20